## Certifying an FEC with eFECS

- 1. After receiving email notification that the FEC is ready for review, follow the link provided and Login to eFECS.
- 2. Review the Online FEC and determine if the percentages represent a <u>reasonable</u> reflection of effort for the reporting period. Should you wish to view additional details, click on the 'plus signs'.
- 3. If it is NOT a reasonable reflection of effort, and you believe this FEC requires adjustments, please contact your FEC Coordinator. Need help identifying your FEC Coordinator? Contact your department administrator.
- 4. If the FEC represents a reasonable reflection of effort for the reporting period, click "**Begin Certification**". (*image 1*)

Note: A new, un-editable screen will display your summary Faculty Effort Certification (FEC), <u>this will become the official</u> record once certified.

- 5. Review the summary FEC.
- 6. If it reasonably reflects the effort for the reporting period. click "**OK to Certify**". (*image 2*)

Note: You will receive a warning message."This action cannot be undone and any changes to this FEC will require processing a recertification. Continue to Certify?"

- 7. If it is NOT a reasonable reflection of effort, click 'Back to Salary Details" and return to the online FEC without certifying and contact your FEC coordinator. (*image 2*)
- 8. Clicking '**Yes, Certify**', certifies and updates the FEC status to Certified.Your UW Net Id and a timestamp will appear next to the Certified Status on the FEC.The FEC is now certified.

Learn more about the eFECS system: <u>http://f2.washington.edu/fm/efecs/training-resources</u>

## Online FEC (image 1)

| EID: 821-002-12<br>Dept 3590001, E<br>Reporting Pe<br>Complete By<br>Avg. Paid F                                                                     | 13<br>Education<br>eriod: 09/16/2010 - 03/15/2011 ₩ Sta<br>/ 06/15/2011<br>TE: 100.0% | atus: Not Certi | ified                                               |                                                 |                                                        |                                                      |                                                      |                                                      |   |
|----------------------------------------------------------------------------------------------------|---------------------------------------------------------------------------------------|-----------------|-----------------------------------------------------|-------------------------------------------------|--------------------------------------------------------|------------------------------------------------------|------------------------------------------------------|------------------------------------------------------|---|
| Comments                                                                                                    | come part of the cortified effort report                                              |                 |                                                     |                                                 |                                                        |                                                      |                                                      |                                                      |   |
| Par comments bec                                                                                                    | some part of the certified enorthepolit                                               |                 |                                                     |                                                 |                                                        |                                                      |                                                      |                                                      |   |
|                                                                                                    |                                                                                       |                 |                                                     |                                                 |                                                        | How to Certi<br>Cost Share I                         | ify<br>(ev Terms/Instruct                            | ions                                                 |   |
|                                                                                                    |                                                                                       |                 |                                                     |                                                 |                                                        |                                                      |                                                      |                                                      |   |
| Salary Source(s)                                                                                                    |                                                                                       |                 | Compensation Dist.                                  |                                                 | Salary Cap                                             |                                                      | Cost Share                                           |                                                      | Τ |
| la la la la la la la la la la la la la l                                                                                                    |                                                                                       |                 | Salawi                                              | Dist                                            | Amount                                                 | Fillers                                              | Anna                                                 | Printer .                                            |   |
|                                                                                                    | Description                                                                           |                 | Salary                                              |                                                 | Autowitt                                               | Enon                                                 | Amount                                               | Enon                                                 | 4 |
| Subtotal                                                                                                    | Description<br>Sponsored Programs                                                     |                 | \$25,476                                            | 21.3%                                           | \$4,057                                                | 3.4%                                                 | \$0                                                  | 0.0%                                                 |   |
| <ul> <li>Subtotal</li> <li>20-1234</li> </ul>                                                                                                    | Description     Sponsored Programs     [ARRA] SEDI                                    |                 | \$25,476<br>\$5,095                                 | <b>21.3%</b><br>4.3%                            | \$4,057<br>\$1,014                                     | 3.4%<br>0.8%                                         | \$0<br>\$0                                           | 0.0%                                                 |   |
| Subtotal     20-1234     61-5678                                                                                                    | Description Sponsored Programs [ARRA] SED1 HRC                                        |                 | \$25,476<br>\$5,095<br>\$8,152                      | <b>21.3%</b><br>4.3%<br>6.8%                    | \$4,057<br>\$1,014<br>\$1,623                          | 3.4%<br>0.8%<br>1.4%                                 | \$0<br>\$0<br>\$0                                    | 0.0%                                                 |   |
| <ul> <li>Subtotal</li> <li>20-1234</li> <li>61-5678</li> <li>61-4571</li> </ul>                                                                      | Description Sponsored Programs [ARRA] SED1 HRC SDVC                                   |                 | \$25,476<br>\$5,095<br>\$8,152<br>\$7,133           | <b>21.3%</b><br>4.3%<br>6.8%<br>6.0%            | \$4,057<br>\$1,014<br>\$1,623<br>\$1,420               | 3.4%<br>0.8%<br>1.4%<br>1.2%                         | \$0<br>\$0<br>\$0<br>\$0<br>\$0<br>\$0               | 0.0%                                                 |   |
| <ul> <li>Subtotal</li> <li>20-1234</li> <li>61-5678</li> <li>61-4571</li> <li>62-2180</li> </ul>                                                     | Description Sponsored Programs [ARRA] SED1 HRC SDYC                                   |                 | \$25,476<br>\$5,095<br>\$8,152<br>\$7,133           | 21.3%<br>4.3%<br>6.8%<br>6.0%<br>'%             | \$4,057<br>\$1,014<br>\$1,623<br>\$1,420<br>\$0        | 3.4%<br>0.8%<br>1.4%<br>1.2%                         | \$0<br>\$0<br>\$0<br>\$0<br>\$0<br>\$0               | 0.0%                                                 |   |
| <ul> <li>Subtotal</li> <li>20-1234</li> <li>61-5678</li> <li>61-4571</li> <li>62-2180</li> <li>63-4977</li> </ul>                                    | Description Sponsored Programs [ARRA] SED1 HRC SDYC                                   | ortifi          | \$25,476<br>\$6,095<br>\$8,152<br>\$7,133           | 21.3%<br>4.3%<br>6.8%<br>6.0%<br>'%             | \$4,057<br>\$1,014<br>\$1,623<br>\$1,420<br>\$0<br>\$0 | 3.4%<br>0.8%<br>1.4%<br>1.2%<br>0.0%                 | \$0<br>\$0<br>\$0<br>\$0<br>\$0<br>\$0<br>\$0<br>\$0 | 0.0%<br>0.0%<br>0.0%<br>0.0%<br>0.0%                 |   |
| <ul> <li>Subtotal</li> <li>20-1234</li> <li>61-5678</li> <li>61-4571</li> <li>62-2180</li> <li>63-4977</li> <li>Subtotal</li> </ul>                  | Description Sponsored Programs LARRA SEDI HRC SDVC Begin Ce                           | ertifi          | \$25,476<br>\$6,095<br>\$8,152<br>\$7,133<br>Catiol | 21.3%<br>4.3%<br>6.8%<br>6.0%<br>7%             | \$4,057<br>\$1,014<br>\$1,623<br>\$1,420<br>\$0<br>\$0 | 3.4%<br>0.8%<br>1.4%<br>1.2%<br>0.0%<br>0.0%<br>3.4% | \$0<br>\$0<br>\$0<br>\$0<br>\$0<br>\$0<br>\$0        | 0.0%<br>0.0%<br>0.0%<br>0.0%<br>0.0%<br>0.0%<br>0.0% |   |
| <ul> <li>Subtotal</li> <li>20-1234</li> <li>61-5678</li> <li>61-4571</li> <li>62-2180</li> <li>63-4977</li> <li>Subtotal</li> <li>06-5080</li> </ul> | Description Sponsored Programs LARRA SEDI HRC SDVC Begin Ce                           | ertifi          | \$25,476<br>\$6,095<br>\$8,152<br>\$7,133<br>Cation | 21.3%<br>4.3%<br>6.8%<br>6.0%<br>7%<br>7%<br>7% | \$4,057<br>\$1,014<br>\$1,623<br>\$1,420<br>\$0<br>\$0 | 3.4%<br>0.8%<br>1.4%<br>1.2%<br>0.0%<br>0.0%<br>3.4% | \$0<br>\$0<br>\$0<br>\$0<br>\$0<br>\$0<br>\$0        | 0.0%<br>0.0%<br>0.0%<br>0.0%<br>0.0%<br>0.0%         |   |

## Summary FEC (image 2)

|                                    | Faculty Effort Certification                                                                                    |                                |                             |                                                             |                                          |  |  |  |  |  |  |  |
|------------------------------------|----------------------------------------------------------------------------------------------------|--------------------------------|-----------------------------|-------------------------------------------------------------|------------------------------------------|--|--|--|--|--|--|--|
| SMITHSO<br>EID: 821-0<br>Home Depa | IN, MARY<br>02-123<br>artment: 3590001 - EDUCATION                                                              |                                | Reporting Pe                | Avg. Paid FTE:<br>eriod: 09/16/2010 - 03<br>Complete by: 06 | 100.0%<br>3/15/2011<br>3 <b>/15/2011</b> |  |  |  |  |  |  |  |
| Salary Sour                        | ce(s)                                                                                                    | Compensation                   | Salary Cap                  | Cost Share                                                  | Tota                                     |  |  |  |  |  |  |  |
| Description                        | i se a companya da companya da companya da companya da companya da companya da companya da companya da companya | Distribution                   | Effort                      | Effort                                                      | Effort                                   |  |  |  |  |  |  |  |
| Subtotal of S                      | ponsored Programs                                                                                               | 21.3%                          | 3.4%                        | 0.0%                                                        | 24.7%                                    |  |  |  |  |  |  |  |
| 20-1234                            | [ARRA] SEDI                                                                                                    | 4.3%                           | 0.8%                        | 0.0%                                                        | 5.1%                                     |  |  |  |  |  |  |  |
| 61-5678                            | HRC                                                                                                    | 6.8%                           | 1.4%                        | 0.0%                                                        | 8.2%                                     |  |  |  |  |  |  |  |
| 61-4571                            | SDYC                                                                                                    | 6.0%                           | 1.2%                        | 0.0%                                                        | 7.1%                                     |  |  |  |  |  |  |  |
| 62-2180                            | INQUIRY PROBLEMS                                                                                                | 2.1%                           | 0.0%                        | 0.0%                                                        | 2.1%                                     |  |  |  |  |  |  |  |
| 63-4977                            | PA PPL                                                                                                    | 2.1%                           | 0.0%                        | 0.0%                                                        | 2.1%                                     |  |  |  |  |  |  |  |
| Subtotal of O                      | ther Salary Sources                                                                                             | 78.7%                          | -3.4%                       | 0.0%                                                        | 75.3%                                    |  |  |  |  |  |  |  |
| Total of All A                     | ctivities                                                                                                    | 100%                           | -                           |                                                             | 100%                                     |  |  |  |  |  |  |  |
|                                    | Back to Salary Details                                                                                          | OK to Certify                  | ≇rm Shift; A: Aggregate     |                                                             |                                          |  |  |  |  |  |  |  |
| Having suitabl                     | e means of ventication, I hereby certify that the payrolle                                                      | istribution above represents a | reasonable reflection of el | ffort devoted.                                              |                                          |  |  |  |  |  |  |  |
| Back to Salary                     | Details OK to Certify                                                                                           |                                |                             |                                                             |                                          |  |  |  |  |  |  |  |
| f this FEC req                     | uires adjustments, please contact your department's F                                                           | EC Coordinator.                |                             |                                                             |                                          |  |  |  |  |  |  |  |

Login to eFECS: <u>ucs.admin.washington.edu/effortreport/</u> Que

Questions? : eFECS@uw.edu

Learn more about FEC compliance: <u>http://f2.washington.edu/fm/maa</u>